# 材料学院危险废弃物申报系统使用说明

### 1. 系统登录

危险废弃物申报系统为实验室综合管理系统的两个功能,在综合 管理系统登录。

登录地址: http://msl.xust.cloud/Data/Client/login

综合管理系统的使用手册下载地址请参阅:

https://clxy.xust.edu.cn/info/1055/2308.htm

2. 系统功能

登录后与危险废弃物相关的功能为:

|                   | 实验场所            | ŵ | 危废生产        | 危废入库      |
|-------------------|-----------------|---|-------------|-----------|
| $\mathbf{\nabla}$ | 对科研实验场所信息建立动态台帐 | W | 危险废弃物生产情况申报 | 危险废弃物入库申请 |
|                   | 点击进入 →          |   | 点击进入 →      | 点击进入 →    |

#### 2.1 实验场所

危险废弃物的登记必须记录实际生产所在的实验场所,点击进入 后可查询当先系统所登记的学院实验场所:

| 实验场    | 所      |    |    |     |    |       |      | 我的实验场所 |
|--------|--------|----|----|-----|----|-------|------|--------|
| ₩ 雁塔校区 | ▲ 临潼校区 |    |    |     |    |       |      |        |
|        |        |    |    | 雁塔校 | X  |       |      |        |
| #      | 编号     | 名称 | 房号 | 面积  | 类型 | 应急联系人 | 应急电话 |        |

点击**【我的实验场所】**可以查看、修改和删除自己登记的实验场 所:

### 我的实验场所列表

|             |               |                    |      |     |        | 申报我的实验场所 |
|-------------|---------------|--------------------|------|-----|--------|----------|
| 编号          | 名称            | 房号                 | 面积   | 安全员 | 操作     |          |
| 1110212108B | 材料分析测试实验室 (2) | 临潼校区骊山校园12#教学楼108西 | 88.7 | 师玉璞 | 安全设施修改 | 废弃       |
| 1110212110A | 材料物理性能实验室 (1) | 临潼校区骊山校园12#教学楼110东 | 60.3 | 师玉璞 | 安全设施修改 | 废弃       |
| 1110212110B | 材料物理性能实验室 (2) | 临潼校区骊山校园12#教学楼110西 | 60.3 | 师玉璞 | 安全设施修改 | 废弃       |

# 点击 【申报我的实验场所】 可以录入自己的实验场所:

### 填报实验场所

| 名称                |         |        | 类别      |    |           |
|-------------------|---------|--------|---------|----|-----------|
| 请填写实验场所的全称        | 3       | k      | 本科实验室   |    | ~         |
| 所在校区              | 所在校园    |        | 建筑物     |    |           |
| 请选择               |         | $\sim$ |         |    |           |
| 房间号               | 方位      |        | 面积      |    | 所属专业      |
| 输入半角数字字母,请勿包含符号 🖸 | 整套      | ~      | 请填写半角数字 | P  | 材料科学与工程 ~ |
| 安全管理员姓名           | 安全管理员身份 |        | 安全管理员电话 |    | 安全管理员有效期至 |
| 请填写实际安全管理人姓名      | 教师      | ~      | 请填写半角数字 | 0° |           |
| 提交                |         |        |         |    |           |

其中每一个条目都必须选择或者填写。

2.2 危废生产

危废生产是危废产生的必要记录,根据学校文件要求,必须在危 废产生的第一时间做好生产记录。

点击进入危废生产后可以看到自己的危废生产记录:

#### 生产记录

|   |          |                |            |     |      |    | 新建生产记录 |
|---|----------|----------------|------------|-----|------|----|--------|
| # | 名称       | 存储容器           | 生产日期       | 生产人 | 状态   | 操作 |        |
| 1 | 过期药品/固体  | 500.00ml玻璃器皿1个 | 2021-05-28 | 师玉璞 | 已经入库 | 查看 |        |
| 2 | 废旧试剂瓶/固体 | 2000.00ml纸箱1个  | 2021-05-28 | 师玉璞 | 已经入库 | 查看 |        |
| 3 | 1        | 500.00ml玻璃器皿1个 | 2021-05-26 | 师玉璞 | 本地存储 | 修改 | 删除     |
| 4 | 1        | 2000.00ml纸箱1个  | 2021-05-26 | 师玉璞 | 入库审核 | 查看 |        |

# 点击 【新建生产记录】 可以录入新的生产记录:

#### 填报危险废弃物生产记录

| 废弃物名称*                                    |     | 废弃物编号*               | 1   | 废弃物来源*       |    |
|-------------------------------------------|-----|----------------------|-----|--------------|----|
| 废液/液体                                     | ~   | 1. 一般有机废物 >          |     | 教学实验         | ~  |
| 危害性                                       |     |                      |     |              |    |
| □ 有毒 □ 剧毒 □ 强酸 □ 强碱 □ 腐蚀 □ 挥发 □ 刺激性 □ 强氟化 | □易燃 | □易爆 □感染 □致病 □污染      |     |              |    |
| 重量 (g) *                                  |     | 数量*                  |     |              |    |
| 填写实际你重重量                                  | D   | 填写实际计量数值,液体单位ml,固体单位 | 位g, | 试剂瓶单位个       | ۲  |
| 容器类型"                                     |     | 容器容量 (ml) *          | ł   | 容器数量 (个) *   |    |
| 玻璃闢皿                                      | ~   | 填写容器的最大容量 CS         |     | 填写容器的实际个数    | ۵  |
| 实验场所*                                     |     | 生产人*                 | 4   | 生产时间*        |    |
| 临潼校区/骊山校园/12#教学楼/108/西/村料分析测试实验室(2)       | ~   | 实际生产人姓名 🔒            |     | 请填写废弃物实际产生日期 |    |
| 备注                                        |     |                      |     |              |    |
| 有利于自己记忆的备注信息                              |     |                      |     |              | 00 |
| 存证照片 (请上传图片格式文件)*                         |     |                      |     |              |    |
| <b>浏览</b> 未选择文件。                          |     | 提交                   |     |              |    |

请合理填写(或选择)相应的条目,所有条目都必须选择或者填 写。照片请上传图片格式。

#### 2.3 危废入库

危废在个人实验室无法存放需要存入学院两校区暂存库时,请在 此栏目下填写入库申请。

点击进入危废入库后,可以看到个人申请的处置情况:

#### 入库记录

|   |                     |           |            |      | 新建入库申请 |
|---|---------------------|-----------|------------|------|--------|
| # | 标题                  | 暂存库       | 申请日期       | 状态   | 操作     |
| 1 | 《材料力学性能》实验课产生的危险废弃物 | 实验教学中心暂存库 | 2021-05-28 | 已经入库 | 查看     |
| 2 | 毕设完成                | 实验教学中心暂存库 | 2021-05-26 | 正在审核 | 查看     |

点击 【新建入库申请】 可以提交一条新的入库申请:

# 填报危险废弃物入库申请

| 甲请标题         | 1×                         |                  |            |     |
|--------------|----------------------------|------------------|------------|-----|
| 《有机          | 化学》实验室产生                   |                  |            | R   |
| 暂存库房         | <u>1</u> *                 |                  |            |     |
| 实验教          | 了学中心暂存库                    |                  |            | ~   |
| 危险废弃         | 物生产记录*                     |                  |            |     |
| #            | 名称                         | 存储容器             | 生产日期       | 生产人 |
| $\checkmark$ | 1                          | 500.00 ml玻璃器皿1个  | 2021-05-26 | 师玉璞 |
| $\checkmark$ | 废液 /液体                     | 1000.00 ml玻璃器皿1个 | 2021-05-30 | 师玉璞 |
| 备注           |                            |                  |            |     |
| 《有机          | 化学》实验室产生,实验                | 金课已经结束,需要入库。     |            | ¢¢  |
| 存证照片<br>浏览…  | <b>(请上传图片格式文件</b><br>1.jpg | <b>*</b> ) *     |            | 提交  |

需要填写申请标题,选择暂存的库房,选择尚未入库的危废生产 记录和上传要入库危废包装情况照片并提交。

#### 入库记录

|   |                         |               |            |      |      |    | 新建入库申请 |
|---|-------------------------|---------------|------------|------|------|----|--------|
| # | 标题                      | 暂存库           | 申请日期       | 状态   | 操作   |    |        |
| 1 | 《有机化学》实验室产生             | 实验教学中心暂<br>存库 | 2021-05-30 | 尚未提交 | 提交查看 | 修改 | 删除     |
| 2 | 《材料力学性能》实验课产生的危险<br>废弃物 | 实验教学中心暂<br>存库 | 2021-05-28 | 已经入库 | 直着   |    |        |
| 3 | 毕设完成                    | 实验教学中心暂<br>存库 | 2021-05-26 | 正在审核 | 查看   |    |        |

此时可以修改、删除或查看申请,如过申请无误,请点击**【提交】**, 正式提交给库房管理员。

#### 入库记录

|   |             |           |            |      | 新建入库申请 |
|---|-------------|-----------|------------|------|--------|
| # | 标题          | 暂存库       | 申请日期       | 状态   | 操作     |
| 1 | 《有机化学》实验室产生 | 实验教学中心暂存库 | 2021-05-30 | 正在审核 | 查看     |

库房管理员会核实危废的情况,并处理申请,请关注申请状态,

# 并查看管理员留言。

### 入库记录

|   |             |           |            |      | 新建入库申请 |
|---|-------------|-----------|------------|------|--------|
| # | 标题          | 暂存库       | 申请日期       | 状态   | 操作     |
| 1 | 《有机化学》实验室产生 | 实验教学中心暂存库 | 2021-05-30 | 审核通过 | 直君     |
|   |             |           |            |      |        |

点击可以『查看』详细情况:

# 危险废弃物入库申请

申请标题

| 仔库加 | È      |                 |            |     |
|-----|--------|-----------------|------------|-----|
| 实验教 | 学中心暂存库 |                 |            |     |
| 险废  | 夺物生产记录 |                 |            |     |
| #   | 名称     | 存储容器            | 生产日期       | 生产人 |
|     |        |                 |            |     |
| 1   | Ī      | 500.00 ml玻璃器皿1个 | 2021-05-26 | 师玉璞 |

《有机化学》实验室产生,实验课已经结束,需要入库。

#### 存证照片

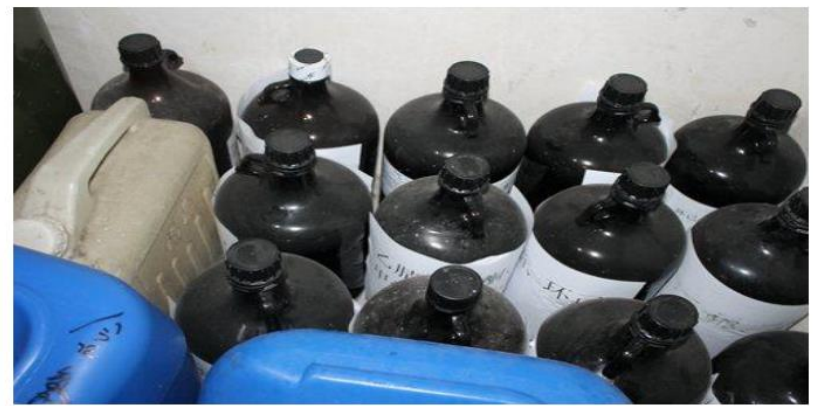

管理员留言

| # | 管理员姓名 | 留言时间             | 留言内容                 |  |
|---|-------|------------------|----------------------|--|
| 1 | 师玉璞   | 2021-05-30 00:05 | 请于6月1日将危废送至12-407暂存。 |  |

返回

请按照管理员留言上交危废。